## **DBU Document Submission Guide**

1. Log in to your MyDBU account

| Q. Search         Frequents       Personal       All Apps: Everything       Browse App Sare         Day 1 MrD Online       Image: ALECKS*       Image: All Apps: Everything       Example of the same applications         Day 1 MrD Online       Image: ALECKS*       Image: All Applications       Image: All Applications       Image: All Applications         1       Image: All Applications       Image: All Applications       Image: All Applications       Image: All Applications                                                                                                    | Vergenetic       Verson of All Apple: Everything       Stronge Apple Store         Image: Properties       Image: Properties       Image: Properties         Image: Properties       Image: Properties       Image: Properties       Image: Properties </th <th>[</th> <th></th> <th></th> <th></th> <th></th> <th>8</th>                                                                                                    | [ |                         |                      |                |                               | 8                |
|----------------------------------------------------------------------------------------------------|----------------------------------------------------------------------------------------------------|---|-------------------------|----------------------|----------------|-------------------------------|------------------|
| Frequents     Personal     All Apps: Everything     Boxne App Sore       Image: Serie Serie Seri                                                  | Prequett     Prequett     Prequett     Prequett     Prequett     Prequett     Prequett     Prequett     Prequett     Prequett     Prequett     Prequett       Image: State State Sta                                                                |   |                         | Q, Search            |                |                               |                  |
| Image: Starting of the starting of the starti | Dy 1 NPO Online       Image: ALECKS*       Image: ALECKS*       Imag                                                                                                    |   | Frequents Personal      | All Apps: Everything |                |                               | Browse App Store |
| Dep 1 NPO Online     eMAT     Handshale     Housing Applications     Male a Peyment       Image: Image: Image                                                           | Day 1 NPO Online     eAAT     Handblake     Housing Applications     Make a Prymett       Image: Description of the provide of the provide of |   | 0                       | ALEKS                | H Handshake    | StarRez<br>University Housing | touchnet         |
| 1 Office 365 (B) (B)                                                                                                    | Image: Contraction         Image: Contraction         Image:                                                                                                    |   | Day 1 NPO Online        | eMAT                 | Handshake      | Housing Applications          | Make a Payment   |
|                                                                                                    | New Patriot Orientation Office 365 Online Classes Patriot Pass Sign-Sp Self-Service                                                                                                    |   | 0                       | Office 365           | Bb             | ۲                             | ۲                |
| New Patriot Orientation Office 365 Online Classes Patriot Pass Sign-Up Self-Service                                                                                                    |                                                                                                    |   | New Patriot Orientation | Office 365           | Online Classes | Patrict Pass Sign-Up          | Self-Service     |
|                                                                                                    |                                                                                                    |   |                         |                      |                |                               |                  |
|                                                                                                    |                                                                                                    |   |                         |                      |                |                               |                  |
|                                                                                                    |                                                                                                    |   |                         |                      |                |                               |                  |

- 2. Click on Self-Service
- 3. Click on Financial Aid

| ≡           | DALLAS BAPTIST UNIVERSITY                                                                                           |                                                                | ද       | C→ Sign out | Help |
|-------------|----------------------------------------------------------------------------------------------------|----------------------------------------------------------------|---------|-------------|------|
| ۴           | Welcome to DBU Self-Service!<br>Choose a category to get started.                                                   |                                                                |         |             |      |
| (j)         | Student Finance Here you can view your latest statement and make a payment online.                                  | Einancial Aid     Here you can access financial aid data, form | s, etc. |             |      |
| ۲           | Student Planning<br>Here you can search for courses, plan your terms, and schedule & register your course sections. | Course Catalog<br>Here you can view and search the course ca   | talog.  |             |      |
|             | Grades     Here you can view your grades by term.                                                                   |                                                                |         |             |      |
|             | © 2000-2022 Ellucian Company L.P. an                                                                                | d its affiliates. All rights reserved. <u>Privacy</u>          |         |             |      |
|             |                                                                                                    |                                                                |         |             |      |
| https://sel | ann ce dhu edul 75 u dent 71 na cuidh dh fume                                                                       |                                                                |         |             |      |

## 4. Select Award Year

| Einancial Information · Einancial Aid · Financial Aid Home                                                                                            |                              |
|----------------------------------------------------------------------------------------------------|------------------------------|
| Welcome to Financial Aid!<br>Use Colleague Self-Service Financial Aid to assist in managing your Financial Aid package from submission to completion. |                              |
| Select an Award Year: 2022/2023 Academic Year 💙                                                                                                    | Contact Financial Aid Office |

## 5. Scroll down to checklist and choose complete required documents

| Checklist                     |                                                                |  |
|-------------------------------|----------------------------------------------------------------|--|
| ▲ Action Needed               | Submit a Free Application for Federal Student Aid (FAFSA)      |  |
| <ul> <li>Completed</li> </ul> | Complete required documents                                    |  |
| ⊘ In-Progress                 | Your application is being reviewed by the Financial Aid Office |  |
| <ul> <li>Completed</li> </ul> | Review and accept your Financial Aid Award Package             |  |
| ▲ Action Needed               | Review and sign your Financial Aid Offer Letter                |  |
|                               |                                                                |  |

## 6. Type in your information to register

| Register Account                                                                                                    |                                                                                          |
|----------------------------------------------------------------------------------------------------|------------------------------------------------------------------------------------------|
| This page will automatically close and log you out in 2:35                                                                                                    | *Required                                                                                |
| Confirm Student Information                                                                                                    |                                                                                          |
| Information provided in the fields below must match informa<br>Free Application for Federal Student Aid (FAFSA). Please ensu<br>information match to what you provide on the FAFSA. If you I<br>FAFSA to your school, please ensure that the information belo<br>information your school has on file. | tion provided on the<br>ire all four pieces of<br>have not submitted a<br>ow matches the |
| Why do I have to provide this?                                                                                                    |                                                                                          |
| • First name                                                                                                    |                                                                                          |
|                                                                                                    |                                                                                          |
| • Last name                                                                                                    |                                                                                          |
|                                                                                                    |                                                                                          |
| Date of birth                                                                                                    |                                                                                          |
| Social security number                                                                                                    |                                                                                          |
| • Preferred email                                                                                                    |                                                                                          |
| amix@dbu.edu                                                                                                    |                                                                                          |
| • Confirm email                                                                                                    |                                                                                          |
| amix@dbu.edu                                                                                                    |                                                                                          |
| Phone Number                                                                                                    |                                                                                          |
| Provide a phone number to subscribe to mobile phone text m<br>undates                                                                                                    | essages for account                                                                      |
| (Standard text message charges apply)                                                                                                    |                                                                                          |
|                                                                                                    |                                                                                          |
| I accept the privacy policy                                                                                                    |                                                                                          |
| · · · · · · · · · · · · · · · · · · ·                                                                                                    | Register Account                                                                         |

7. Once your new account is created, the message below should appear

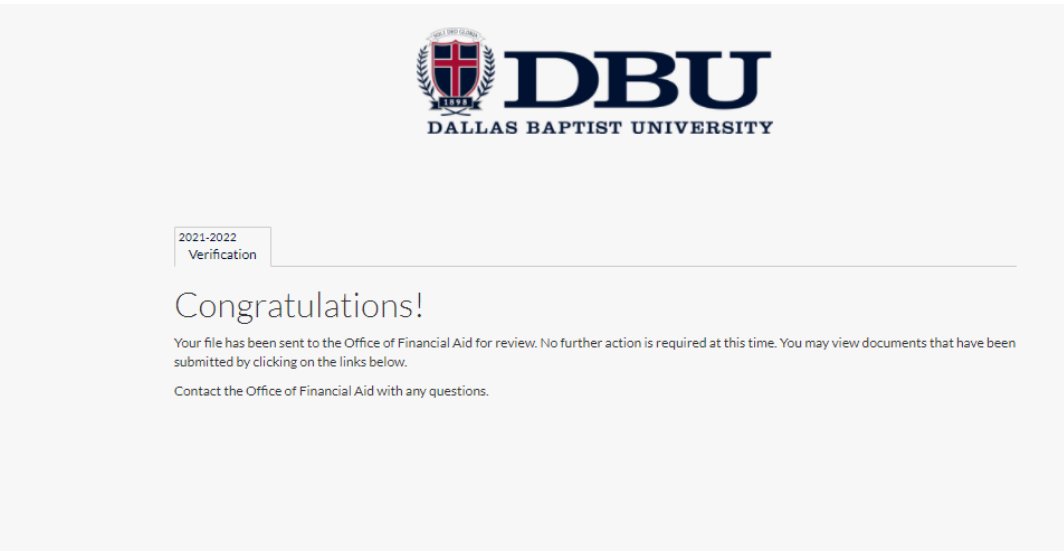

8. Select your documents from the list by clicking on the document title to complete the form

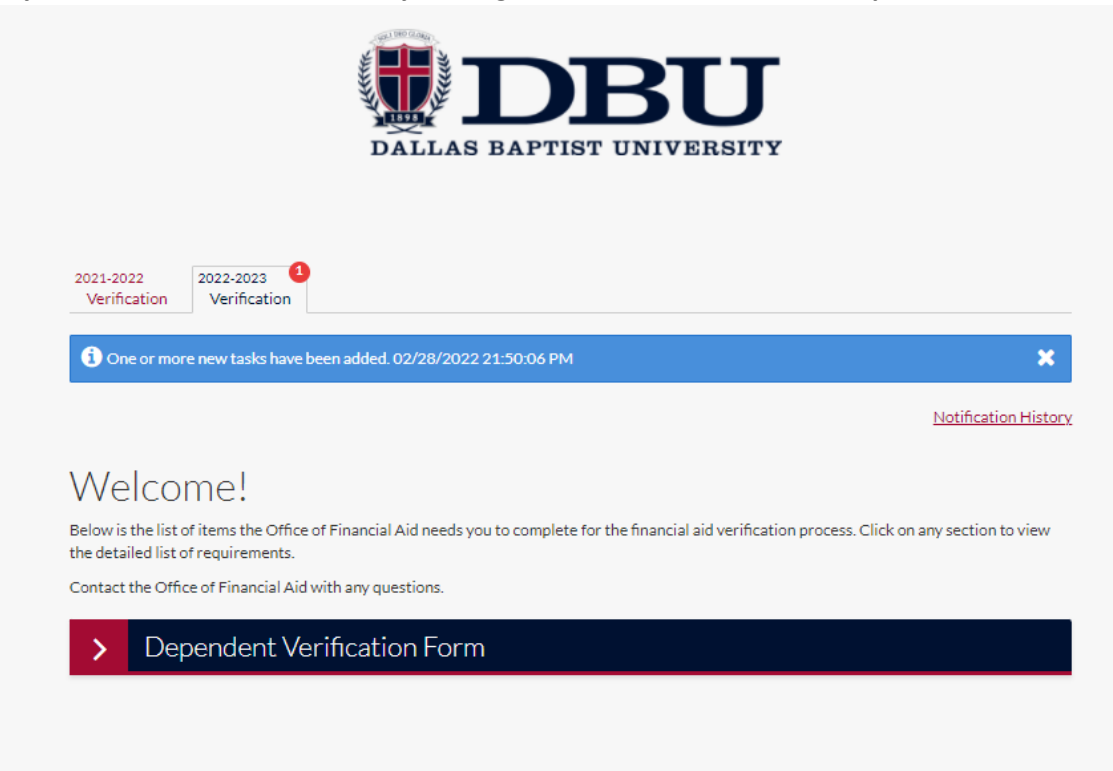

a. Some documents require a electronic signature

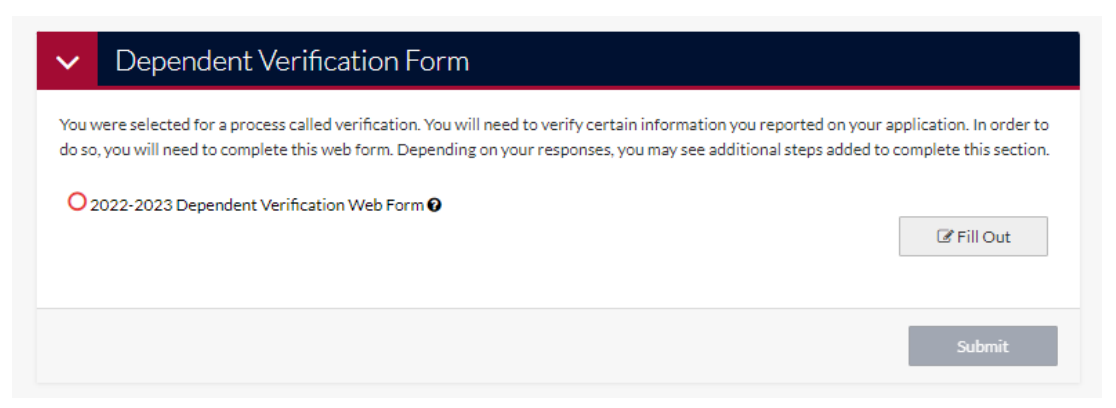

b. Other documents will give you the option to upload a file directly from your computer

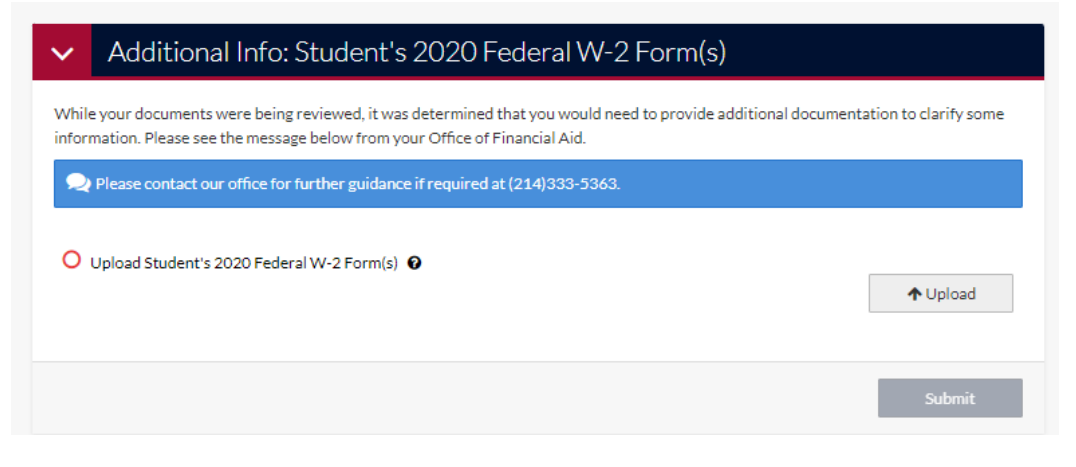